## Sri Venkateswara College of Engineering Pennalur, Sriperumbudur 602 117.

# Instructions to the students regarding data entry in SVCE admission portal

#### PLEASE ENTER ALL THE PARTICULARS USING CAPITAL LETTERS

#### Step 1

Use the following link to Sign Up as a new user to get Application ID and Password by giving the particulars of Allotment order number (2023/1219/\_\_\_\_) Name, Program, Branch, quota, valid email id and phone number. On submission of the same, a SMS to your given phone number or email to given email id will be sent regarding the completion of registration.

#### Step 2

https://admission.svce.ac.in/

Upon verification of registration by the Office, another SMS /email will be sent containing the Application ID and Password.

#### Step 3

Login in to the above link with Application ID and password.

### Step 4

Read the instructions given in the portal. Keep ready the following documents before proceed to enter the required particulars.

Soft copy of Photograph and Signature (below 50kb) Soft copies of X Mark sheet, XII mark sheet, Transfer certificate and Community certificate (max of 100 kb each)

#### Step 5

After completion of entry take a print out of Bio-data and other declarations. The student and parent should sign wherever required.

#### Step 6

Submit the hard copies of the above signed declarations to the College Office on or before the date of reporting given in your TNEA allotment order. Payment option will be opened only after the submission of original documents at the College Office.

Please send your queries to a2@svce.ac.in Or Contact Academic section SVCE : 044-27152120 / 27152117 (between 9.00 hours and 3.30 hours on any working day)